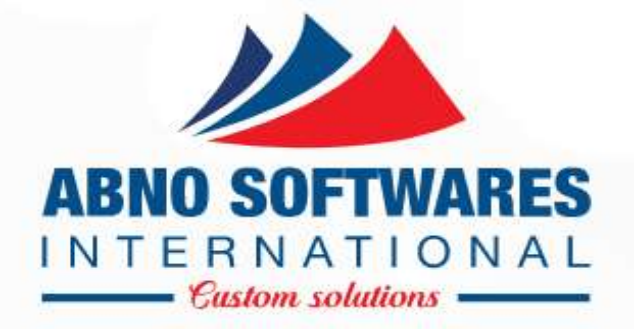

# JIUNGE PAYMENT PROCESS PARENTS/GUARDIANS

• © 2004 - 2023

### DOWNLOAD APP ON PLAYSTORE

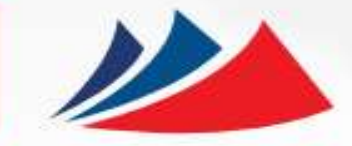

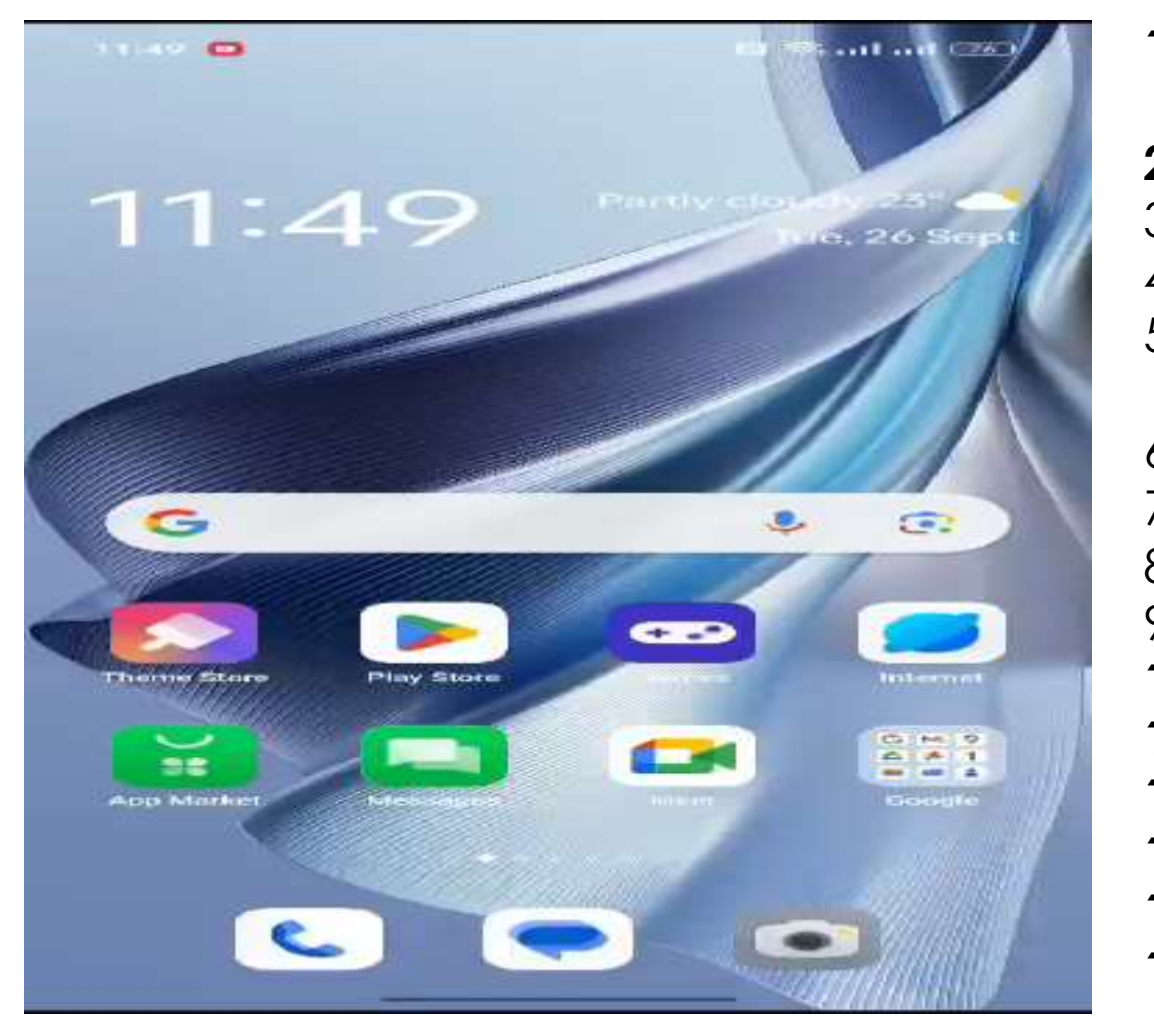

- 1. DOWNLOAD APP ON PLAYSTORE 'JIUNGE'
- 2. INSTALL THE APP ON PHONE
- 3. CLICK ON OPEN
- 4. CLICK ON SIGNUP
- 5. ENTER NAME, PHONE NUMBER, EMAIL & PASSWORD
- 6. CLICK ON SIGNUP
- 7. ENTER **EMAIL**
- 8. CLICK ON CONTINUE
- 9. ENTER OTP SENT ON EMAIL
- 10. SEARCH INSTITUTION 11. CLICK ON ADD ON HOME PAGE 12. ENTER STUDENT NUMBER 13. CLICK ON ADD 14. CLICK ON VIEW SERVICES
- 15. CLICK ON TAP TO PAY

## TAP & PAY FOR SERVICE

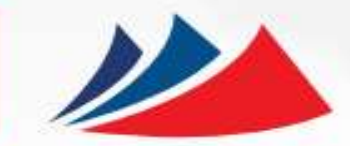

| Services                 | < Payment                               | < Payment                                                                                                    |
|--------------------------|-----------------------------------------|----------------------------------------------------------------------------------------------------|
| School Fees<br>Tep & Pey | Maasai Mara University,<br>254714746424 |                                                                                                    |
|                          | PAYMENT REF TOTAL BILL DZNVBA KES 1.00  | Pay Using M-PESA KES 1                                                                                                    |
| CLICI                    | Select Payment Mode                     | <ol> <li>Click here to receive M-<br/>PESA Menu</li> <li>Enter your M-PESA PIN and<br/>click OK</li> <li>You will receive a</li> </ol> |
| UE                       | Mpesa                                   | confirmation SMS from M-<br>PESA                                                                                                    |
|                          | Pesaflow Direct                         | After you receive a successful<br>reply from M–PESA, click the<br>complete button below.                                               |
|                          | VISA & MASTERCARD                       | Or follow instructions below                                                                                                    |
| chool Fees               | KCB KES                                 | 1. Go to MPESA menu on your<br>phone                                                                                                   |
| mount Due<br>ES 1996.00  | RTGS                                    | 2. Select Paybill option<br>3. Enter Business Number<br>222222                                                                         |
| 1996.00 Continue         |                                         | 4. Enter Account Number                                                                                                    |

#### PAYMENT

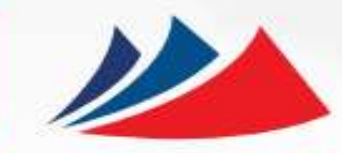

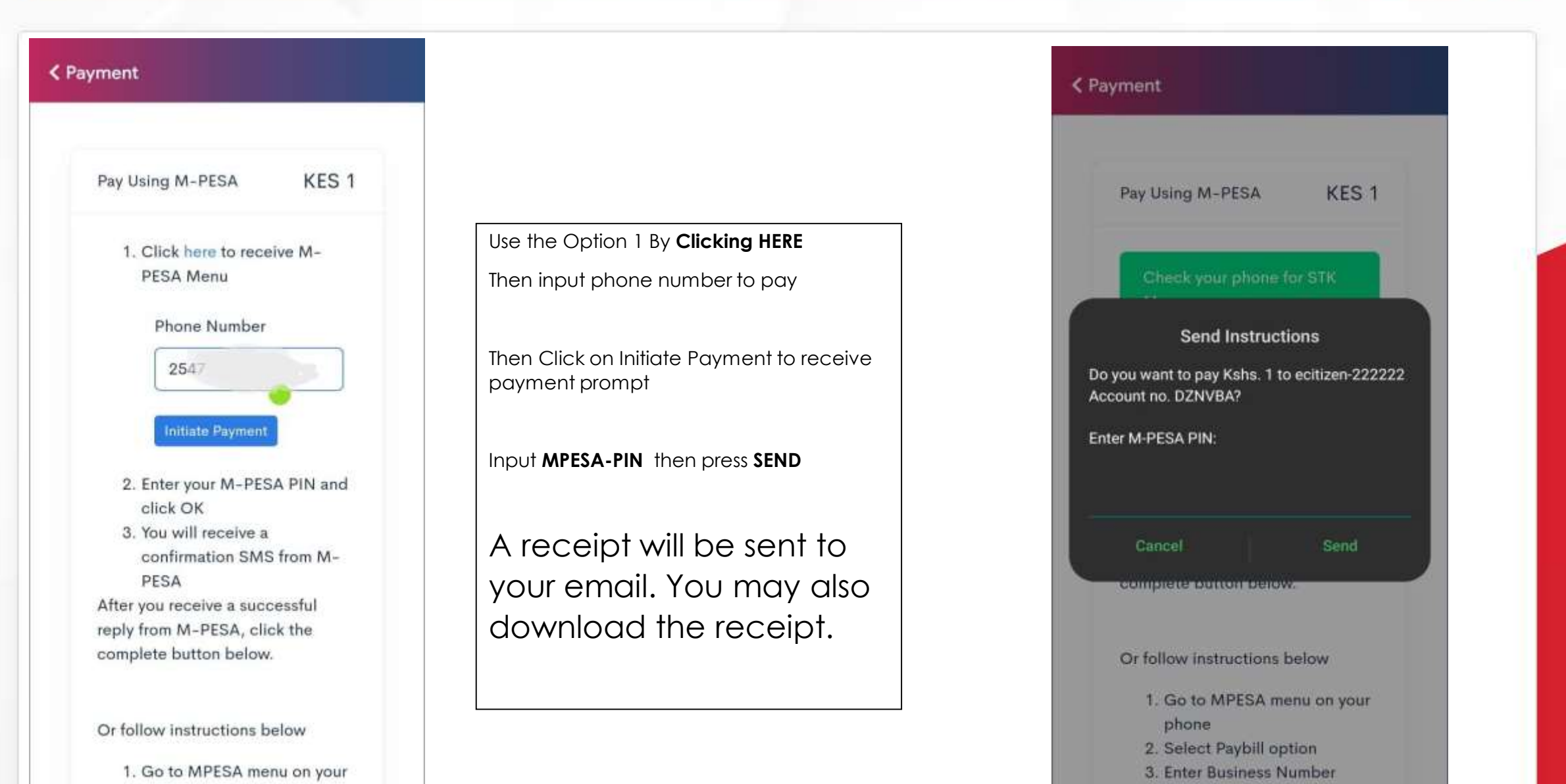

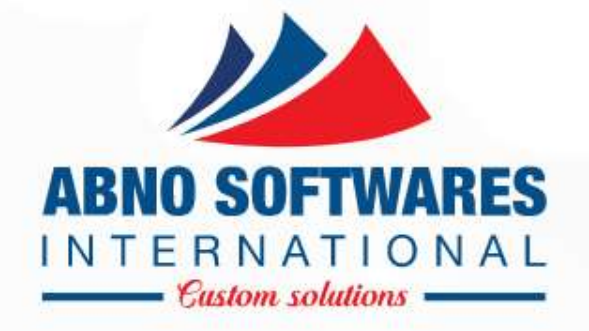

# THANK YOU